آموزش نرم افزار خرید،فروش و حسابداری ربوت

ا. نصب و پشتیبانی
 2. فعالسازی و ارتقای نرم افزار
 3. داشبورد ، تنظیمات ، پشتیبان گیری
 4. معرفی کالا ، لیست کالا ، کاردکس کالا
 5. معرفی اشخاص ، لیست اشخاص ، صورت وضعیت اشخاص
 6. فاکتور فروش ، فاکتور خرید ، لیست فاکتور ها
 7. دریافت و پرداخت
 8. هزینه و درآمد
 9. طراحی گزارشات و گزارشات حسابداری

#### نصب برنامه

سعی کنید بجای نصب از طریق دی وی دی خریداری شده از سایت ShahirSoft.com آخرین نسخه برنامه را دانلود کنید وآن را نصب کنید.

برای نصب برنامه ، به دی وی دی برنامه یا مسیری که فایل نصب برنامه در آن قرار داده رفته و فایل Autorun.exe اجرا کنید.

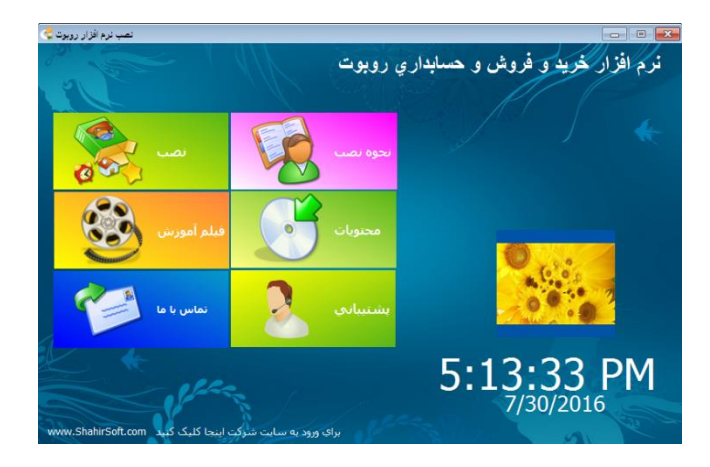

برای گرفتن پشتیبانی در صورت داشتن اینترنت برروی پشتیبانی و سپس اجرای نرم افزار پشتیبان کلیک کنید ( آیکن پشتیبانی ربوت بعد از نصب برنامه در دسکتاب قرار میگیرد) و سپس برنامه تیم ویور اجرا خواهد شد که در شکل زیر نشان داده شده است. چنانکه این برنامه در قسمت ID مقداری را نشان داد و رنگ پایین فرم هم سبز بود یعنی ارتباط به درستی ایجاد شده است و آماده استفاده میباشد بعد از آن با شرکت

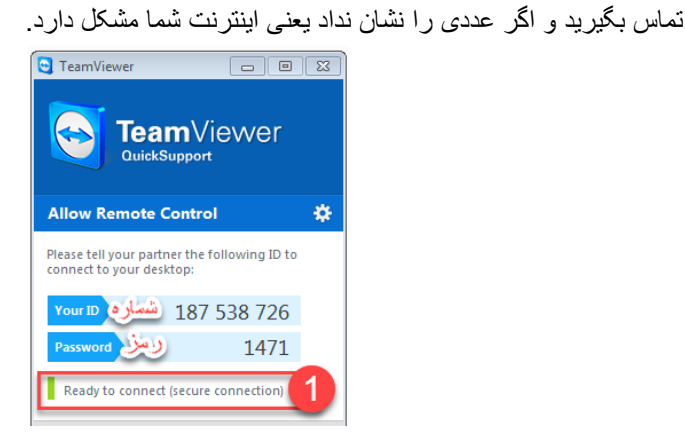

برای نصب برنامه بر روی دکمه نصب کلیک کنید و سپس باتوجه به اینکه ویندوز شما xp یا ویندوز 7،8،10 میباشد گزینه مناسب را انتخاب کنید.

مراحل نصب را ادامه دهید، در صورت نصب درست برنامه آیکن های برنامه بر روی دسکتاپ سیستم شما قرار می گیرید :

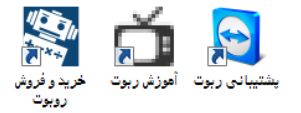

« سه آیکن پشتیبانی و آموزش و اجرای برنامه »

در صورتی که برنامه به درستی نصب نشد ویندوز را رستارت کنید و دوباره اقدام به نصب کنید.

م ورود به برایی سم بر میشود . بانک اطلاعاتی سریک میشود . سریک میشود . سریک . سریک میشود . سریک . سریک . سریک . سریک . سریک . سریک . سریک . سریک . سریک . سریک . سریک . سریک . سریک . سریک . سریک . سریک . سریک . سریک . سریک . سریک . سریک . سریک . سریک . سریک . سریک . سریک . سریک . سریک . سریک . سریک . سری . سریک . سریک . سریک .

بعد از اجرای برنامه فرم ورود به برنامه برای شما باز میشود :

نام کاربری پیش فرض admin و رمز عبور پیش فرض admin میباشد. تازمانی که تغییر نکرده است نیازی به وارد کردن آن ندارید و می توانید با کلیک کردن برروی دکمه ورود وارد برنامه شوید.

برای تغییر رمز پیش فرض بعد از ورود به برنامه از قسمت مدیریت گزینه تغییر رمز عبور را انتخاب کنید.

فعالسازى

نرم افزار ربوت دارای دو نوع قفل است : قفل سخت افزاری (USB)و نرم افزاری

اگر از قفل سخت افزاری استفاده میکنیدآن را به سیستم وصل کنید.

قفل دارای یک چراغ است اگرآن چراغ چشمک زن باشد یعنی قفل توسط سیستم شناسایی نشده است! صبر کنید تا چراغ سبز ثابت شود در این حالت قفل توسط برنامه قابل استفاده می باشد.

اگر برای اولین بار است که از قفل استفاده می کنید برای شما فرم منطبق کردن بانک اطلاعاتی و قفل ظاهر میشود. دقت کنید که اگر یک بانک با یک قفل منطبق شود با قفلی غیر از آن کار نمی کند .

نام کاربری و کلمه عبور را وارد کنید و آن را به خاطر بسپارید . از این به بعد، از آن برای ورد به سیستم استفاده میشود.

| 23 | 🖵 منطبق کردن بانک و قفل                             |
|----|-----------------------------------------------------|
|    | نام کاربری جدید<br>کلمه عبور جدید<br>Password       |
|    | بستن 🖌 بستن 🖌 تغییر تام کاریدی و کلمه عبور مور باشد |

اگر قفل سخت افزاری ندارید برنامه از قفل نرم افزاری استفاده خواهد کرد. در این حالت فرم فعالسازی برای شما ظاهر میشود

|                                        | فرم فعال سازی نرم افزار                                               |
|----------------------------------------|-----------------------------------------------------------------------|
|                                        | سریال<br>ACBM<br>کد مربوط به سیستم شما<br>6480-3296-4997              |
| 0                                      | کد فعال سازی برای دریافت این کد با شماره تلقن<br>های شرکت تماس بگیرید |
| فعال سازی                              | خروج                                                                  |
| اعات شاما دیر یا زود از دست خواهد رفت: | در صورت استفاده از نرم افزار کرک شده یا کد نامعتبر اطلا               |

سریال نرم افزار برروی دی وی دی وجود دارد و با جمله ACBM شروع میشود.

کد سیستم توسط نرم افزار تولید می شود سریال و کد سیستم را به شماره 10008725251251 پیامک کنید یا با شماره شرکت تماس بگیرید بر ای شما کد فعالسازی ارسال خواهد شد آن را درقسمت کد فعالسازی وارد کنید و برروی دکمه فعالسازی کلیک کنید؛ دراین حالت نرم افزار فعال میشود.

نرم افزار دارای نسخه های پایه ، متوسط ، پیشرفته میباشد و همچنین کیت هایی که به دلخواه می توانید فعال کنید. برای ارتقای نرم افزار از پایه به متوسط یا از متوسط به پیشرفته نیاز نیست که نرم افزار جدیدی خریداری شود یا چیزی نصب کنید ؛ فقط کافیست که با شرکت تماس بگیرید و با پرداخت اختلاف قیمت دونسخه، کد جدیدی دریافت کنید و سپس از داشبورد به قسمت مدیریت رجوع کنید و گزینه ارتقای نرم افزار را انتخاب و کد جدید را وارد کنید تا امکانات جدید برای شما فعال گردد.

داشبورد

بعد از ورود به نرم افزار، داشبورد نرم افزار برای شما نمایش داده میشود :

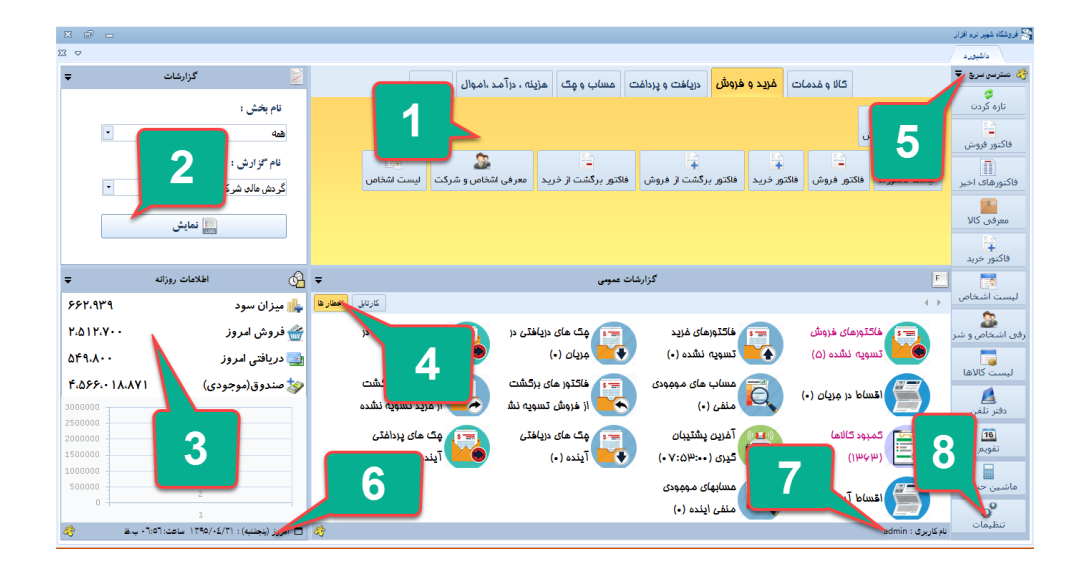

 منوی اصلی : شامل بخش های اصلی برنامه است و با کلیک برروی هر بخش می توانید امکانات آن بخش را مشاهده کنید.

2. گزارشات : گزارشات هر بخش به تفکیک در این قسمت قرار دارد. برای مشاهده گزارش مورد نظر را انتخاب کنید و بروی دکمه نمایش کلیک کنید. در این آموزش هروقت اسم گزارشی ذکر شود برای دسترسی به آن میتوانید از این قسمت استفاده کنید.

3. اطلاعات روزانه : میزان فروش و سود و دریافتی و موجودی صندوق و حساب مربوط به آن روز نمایش داده میشود . می توانید با کلیک بر روی آیکن ◙ منوی کنار عنوان و انتخاب گزینه "نمایش ساعت" بجای این اطلاعات ساعتی را در این قسمت داشته باشید.

4. اخطارها : نرم افزار ربوت تمام اطلاعات و سندهایی که نیاز به بررسی و پیگیری دارد را در این قسمت در اختیار شما قرار میدهد ونیازی به رجوع شما نیست ؛ مانند چک های در جریان که موعد آن رسیده یا اقساط و... و تنظیم زمان آن نیز دست شماست.

 دسترسی سریع: امکاناتی که بیشتر مورد استفاده قرار میگیرند و باید در دسترس باشند در این بخش چیده شده است.

تاریخ و زمان جاری سیستم را نشان میدهد برای تغییر برروی آن دوبار کلیک کنید.

7. نام حساب کاربری که وارد سیستم شده است را مشخص کرده است. برای قفل کردن محیط برنامه برروی این قسمت دوبارکلیک کنید.

8. اطلاعات اولیه و سایر تنظیمات مربوط به بخش ها را می توانید ازبخش تنظیمات تغییر دهید. برای تغییر تنظیمات سیستم از بخش دسترسی سریع گزینه تنظیمات یا ازبرگه مدیریت همین گزینه انتخاب کنید.

### تنظيمات

در بخش تنظیمات شش برگه وجود دارد :

|                                                              | تنظيعات                                  | داشبورد      |
|--------------------------------------------------------------|------------------------------------------|--------------|
| ايعيل وفكس وبياء كوتاه تنظيمات داشيره تنظيمات نسخه نرم افزار | تنظيمات فاكتور تنظيمات نرم افزار تنظيمات | تنظيعات شركت |

برگه اول تنظیمات شرکت : مواردی مثل نام و آرم شرکت وجود دارد که در فاکتور وگزارشات قرار می گیرد. برگه دوم برگه تنظیمات فاکتور است : مواردی مانند اندازه فاکتور و بعضی از ستونهای اختیاری مانند تخفیف آیتمی و توضیح آیتمی را می توان فعال یا غیر فعال کرد و همچنین توضیحاتی که می توان در پایان فاکتور وارد کرد. برگه سوم تنظیمات نرم افزار : مواردی مانند ارز مورد استفاده ،معرفی دستگاه بارکدخوان ، و موارد دیگررا می توانید انجام دهید.

## پشتيبان گيرى

گرفتن پشتیبان به صورت روزانه و مرتب از اطلاعات از اهمیت خاصی برخوردار است. چنانکه سیستم شما با مشکل مواجه شود داشتن یک پشتیبان از اطلاعات برنامه برروی فلش یا یک جای دیگر خیال شما را راحت میکند ؛ مثلا هنگامی که یک فاکتور را اشتباها حذف میکنید !!

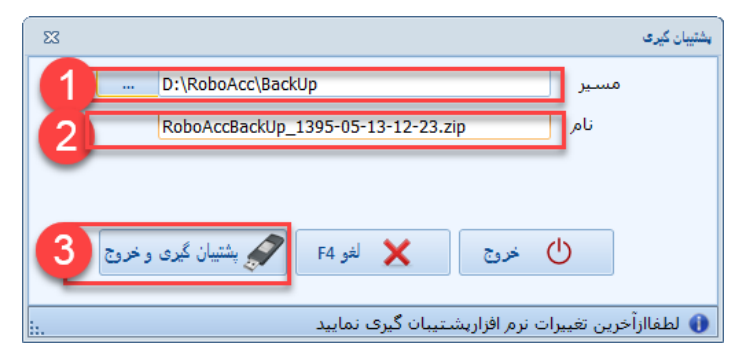

«هنگام خروج از برنامه فرم گرفتن پشتیبانی برای شما نمایش داده میشود»

- مسیری که فایل پشتیبان در آن قرار خواهد گرفت با کلیک برروی قسمت « ... » می توانید مسیر را تغییر دهید.
  - د. نام فایل پشتیبان که بر اساس تاریخ و ساعت فعلی انتخاب شده است و قابل تغییر میباشد.
  - دکمه پشتیبان گیری و خروج که کار پشتیبان گیری را انجام داده و سپس از برنامه خارج میشود.

**شروع کار با نرم افزار** 1. تنظیمات اولیه نرم افزار را باتوجه به موارد فوق در بخش تنظیمات انجام دهید و تاریخ سیستم را چک کنید.

2. کالاهایی را که در فروشگاه شما موجود میباشد شمارش و دسته بندی کنید و در نرم افزار وارد کنید ( وارد کردن مقدار درست این کالاها اختیاری است ) ( اگر قصد دارید که مقدارکالاها را با فاکتور خریدهایی که قبلا انجام داده اید وارد کنید مقدار اولیه را خالی بگذارید )

3. لیست طرف حسابهای خود (مشتری ، فروشنده ، ویزیتور ، ادارات و سازمانها و..) و میزان بدهکاری و بستانکاری آنها را در نرم افزار وارد کنید (اگر قصد دارید که فاکتورهای فروش و خرید قبلی مشتریان را وارد کنید میزان بدهکاری و بستانکاری اولیه آنها را خالی بگذارید).

4. حسابهای بانکی و موجودی آنها را معرفی کنید.

5. مراکز و گروههای هزینه و درآمد خود را شناسایی کنید و آنها را در نرم افزار ثبت کنید.

6. از این به بعد باید کالاهای خریداری شده را با فاکتور خرید (افزایش انبار) و کالاهای فروش رفته را با فاکتور فروش (کاهش انبار) در نرم افزار وارد کنید.

7. فاکتور خرید و ثبت هزینه و دریافت، بستانکاری طرف حساب را افزایش میدهد و فاکتور فروش و ثبت درآمد و پرداخت، بدهکاری طرف حساب را افزایش میدهد.

دراین نرم افزار شما با مواردی چون : لیست ، فرم و گزارش سروکار خواهید داشت :

 فرمها : برای وارد کردن یا اصلاح یا مشاهده کامل یک آیتم ( مانند کالا ، فاکتور ، هزینه ، چک ) به کار میرود
 لیست ها : برای لیست گیری ، جستجو ، و مدیریت موارد از قبل وارد شده به کار میرود (مانند لیست کالا و لیست فاکتور ها ، مدیریت هزینه ، مدیریت درآمد و... )
 گزارشات : گزارشات برای گرفتن و مشاهده نتایج خاصی از اطلاعات ورودی به کار میرود (مانند گزارش کاردکس کالا ، صورت و ضعیت اشخاص ، کمبود کالا و... ) در ادامه قصد داریم مراحل فوق را به شما أموزش دهیم:

كالا و خدمات

برای معرفی کالا و خدمات سه روش وجود دارد که در برگه کالا و خدمات قرار دارد :

 معرفي سريع كالا : براي وارد كردن يك كالا به صورتي كه فقط اطلاعات مهم از شما درخواست ميشود.
 معرفي ليستى كالا : براي معرفي چندين كالا به صورت ليستى و همچنين اطلاعات دلخواهي كه مي خواهيد وارد كنيد.

3. معرفي كامل كالا : براي معرفي تک تک كالاها با امكان وارد كردن همه جزئيات مربوط به يک كالا و همچنين امكان معرفي چندين واحد با ضرايب مختلف و قيمت مختلف براي يک كالا.

|                  | c             | م ، درآمد ،اموال مديريت        | ، هزين      | فت مساب و مِک          | دریافت و پرداذ    | و فروش       | مات غريد و              | کالا و غد        |                     |
|------------------|---------------|--------------------------------|-------------|------------------------|-------------------|--------------|-------------------------|------------------|---------------------|
| ا<br>بستی کال    | معر فی لب     | 💽<br>سایر عملیات مربوط بہ کا U | 🧱<br>بار کد | 🕽<br>گروه بندی کالا ها | 🕍<br>معر فی خدمات | 🤝<br>واحد ها | <b>ت</b><br>لیست کالاها | ور<br>معرفی کالا | 💽 🚺 معرفی سریع کا U |
|                  | 23            |                                |             |                        |                   |              |                         | معرفن سريع كالا  |                     |
|                  | زیر گروہ کالا |                                |             |                        | نام 🖊             |              |                         |                  |                     |
|                  |               | وہ کالا 🔹                      | زيرگر<br>قب | ,عدد<br>رید            | 🗵<br>قیمت خ       |              | ر اوليه                 | مقدا             |                     |
|                  |               | 0                              |             |                        |                   |              |                         |                  |                     |
| Ŧ                |               | غارش                           | نقطه س      | III                    | باركد             |              | ىت روى كالا             | قيه              | F                   |
| کارتابل اخطار ها |               |                                |             |                        |                   |              |                         |                  | + >                 |
|                  |               |                                | F4          | Fi 💥 لغو               | 🚽 ذخيرہ 3         |              |                         |                  | ((11)) آخ           |

مشخصات کالا را با توجه به توضیحات زیر وارد کنید و بر روی دکمه "ذخیره" کلیک کنید.

نام : نام کالا را وارد میکنید اجازه معرفی دو کالا با یک نام وجود ندارد ، از نام کامل کالا استفاده کنید مثلا برای وارد کردن گوشی سامسونگ گلکسی A5 حتما سامسونگ را هم ذکر کنید و فقط به نوشتن A5 اکتفا نکنید چرا که در فاکتور عینا ذکر میشود.

واحدها : می توانید واحد کالا را تیک بزنید امکان انتخاب چند واحد برای یک کالا وجود دارد به شرطی که ضریب یکسانی نداشته باشند.

زیرگروه : گروه کالا را انتخاب کنید اگر گروه کالا در لیست وجود ندارد میتوانید آن را تایپ کنید تا به گروه های کالا اضافه شود.

> مقدار اولیه : مقدار موجودی کالا در فروشگاه را وارد کنید. قیمت خرید: قیمت خرید آن کالا را به ازای واحد انتخاب کنید (قیمت یک عدد از کالا) قیمت فروش : قیمت فروش یک واحد از آن کالا را وارد کنید.

بارکد : بارکد کالا را با استفاده از دستگاه بارکد خوان وارد کنید یا برروی دکمه کناری برای دادن یک بارکد تصادفی به کالا کلیک کنید.

نقطه سفارش: نقطه سفارش مقداری از کالا است که اگر موجودی کالا به کمتر از آن برسد سیستم به شما

اخطار خواهد داد.

|                                                 |      |                               |      |                  |            |            |    |                    |               | -                     | لى    | نوع گوش      |        |
|-------------------------------------------------|------|-------------------------------|------|------------------|------------|------------|----|--------------------|---------------|-----------------------|-------|--------------|--------|
|                                                 |      |                               |      |                  |            |            |    |                    |               |                       |       | يو براي      | جستج   |
| برای گروهبندی ستونها، ستونی را به اینجا بکشید 🔰 |      |                               |      |                  |            |            |    |                    |               |                       |       |              |        |
| 4                                               |      |                               | ير : | قيمت خريد مياندً | نقطه سغارش | مقدار فعلى |    |                    | نامر          |                       | شماره | نام زیر گروہ | ويرايش |
|                                                 |      | مربب ساری طنورین<br>- انعانیا |      | 11,000,000       | 5          | 10         | -  | 471                | ی <u>مع</u> د | گوشنی سامسونگ گلکسی   | 2     | گوشنی        | 1      |
|                                                 |      | هرتب سارى ترويق               |      | 22,100,000       | 9          | 10         | -1 | کید                | G             | سامسونگ گلکسی935FD    | 3     | گوشنی        | 1      |
|                                                 |      | حذف مرتب سازی                 |      | 10,000,000       | 7          | 7          | -1 | اندازه بهينه محتوى | 6             | سامسونگ گلکسی10FD     | 4     | گوشنی        | 2 4    |
|                                                 |      | قالب بندى مشروط               |      | 4,600,000        | 6          | 40         |    | اندازه بهينه لسيت  | Ÿ             | ال جي K10 Dual SIM    | 5     | گوشنی        | 1      |
|                                                 | ستون | گروهبندی بر حسب این           |      | 19,000,000       | 15         | 30         | -1 | هاب ليست           | 59            | سامسونگ گلکسی 30FD    | 6     | گوشنی        | 1      |
|                                                 |      | انتخابكر ستون                 |      | 4 .300.000       | 12         | 18         |    |                    | -             | Honor 5X KTW ( Solom) | 7     | گەشە.        | 1      |
| 4                                               |      | مخفى كردن ستون                | -    |                  |            |            |    |                    |               |                       |       | _            |        |
|                                                 | ×.   | ثابت كردن                     |      | F7               | 🔒 چاپ      | جديد F2 🖶  |    | 🗡 حذف F5           | ستن           | - 🗸 🚺                 |       |              | 5      |

در بالا لیست کالا نمایش داده شده است (از بخش کالا و خدمات در دسترس میباشد)

مواردی در این لیست وجود دارد مانند سایر لیست ها که در زیر توضیح داده میشود :

 جستجو : در قسمت جستجوی میتوانید هر چیزی را برای جستجو وارد کنید قسمتی از نام کد یا شماره یا هر چیز دیگری .

2. گروه بندی : در قسمت گروه بندی برای گروه بندی بر اساس یک خصوصیت ستون مورد نظر را آنجا بکشید .

 ستون ویرایش : برای دسترسی به اطلاعات کامل یک کالا و تغییر آن بر روی آیکن مداد کلیک کنید.
 با کلیک راست بر روی ستونها و انتخاب گزینه "انتخابگر ستون" ستونهایی را که میخواهید در لیست نمایش داده شود (با کشیدن و رها کردن) میتوانید مشخص کنید .

5. عملیاتهایی نظیر حذف و جدید و چاپ (اتکت) و سایر موارد در پایین لیست قرار گرفته است . 6. با کلیک راست برروی لیست این منو ظاهر میشود که گزینه های کاربردی زیادی نظیر چاپ لیست و کپی گرفتن از یک کالا و ایجاد یک کالا بر اساس همان اطلاعات یا اندازه بندی لیست وجود دارد . برای اشخاص و کالا و خدمات و هزینه ها و فاکتورها و چکها و .... مانند همین لیست وجود دارد برای دسترسی به آیتم های موجودی که قبلا وارد شده است از این لیست ها استفاده کنید.

كاردكس كالا

یکی از مهمترین گزارشات مربوط به کالا میباشد که نشان از ورود و خروج کالا از انبار و نحوه محاسبه

|                                                                                       |             |           |              |            | 1         | ى اى 7 (    | شی گلکسے   | کالا - گون | كاردكس      |       |             |                   |
|---------------------------------------------------------------------------------------|-------------|-----------|--------------|------------|-----------|-------------|------------|------------|-------------|-------|-------------|-------------------|
| ان گزارش بر پروط به مده اطلاعات موجود میناند (13:11 21:15 13:12 21:15 21:15) 95/05/13 |             |           |              |            |           |             |            |            |             |       |             |                   |
|                                                                                       | ميلغ موجودى | قى موجودى | مقدار موجودي | ميلغ صادره | في صادره  | مقدار صادره | ميلغ وارده | في وارده   | مقدار وارده | شماره | توع         | تاريخ             |
|                                                                                       | 25,000,000  | 2,500,000 | 10           |            |           |             | 25,000,000 | 2,500,000  | 10          | 9     | مقدار اوليه | 00:00<br>78/10/11 |
|                                                                                       | 55,000,000  | 2,750,000 | 20           |            |           |             | 30,000,000 | 3,000,000  | 10          | 4     | خريد        | 00:00<br>95/05/02 |
|                                                                                       | 49,500,000  | 2,750,000 | 18           | 5,500,000  | 2,750,000 | 2           |            |            |             | 5     | فروش        | 00:00<br>95/05/10 |
|                                                                                       | 46,750,000  | 2,750,000 | 3 17         | 2,750,000  | 2,750,000 | 1           |            |            |             | 6     | فروش        | 12:55<br>95/05/13 |
|                                                                                       |             |           | 65           | -          |           | 3           |            |            | 20          |       |             | طر ھاي گزارش:4    |

قیمت تمام شده دارد (از بخش گزارشات کالا و خدمات در داشبورد میتوانید آن را انتخاب کنید)

2. نوع : نوع فعالیت انجام شده را نشان میدهد که می تواند مواردی مثل مقدار اولیه ، فاکتور خرید ، فاکتور فروش باشد که باتوجه به شماره میتوان به آن فاکتور یا سند رجوع کرد . در قسمت فی موجودی قیمت میانگین محاسبه شده را نشان میدهد به عنوان مثال در سطر یک 10 عدد گوشی خریداری شده است با قیمت 2,500,000 و در سطر دوم 10 عدد از همان گوشی این بار با قیمت رسیده است و قیمت میانگین 10\*2,500,000 و در سطر دوم 20 عدد که در ستون فی موجودی مشخص است رسیده است و قیمت میانگین 10\*2,500,000+10\*2,500,000 = 20/3,000,000 محاسبه شده است میزان سود حاصل از فروش با توجه به این قیمت محاسبه میشود یعنی اگر قیمت فروش این کالا می باشد .

\* نکته بسیار مهم این است که اگر موجودی منفی باشد یعنی در ستون مقدار موجودی، عدد منفی داشته باشید به این معناست که یا فاکتور خریدی وارد نشده است یا اینکه فاکتور خریدی با تاریخ اشتباه وارد شده است یعنی بعد از فاکتور فروش وارد شده است برای اصلاح موجودی منفی باید فاکتور خریدی برای قبل از آن تاریخ ایجاد کنید!

سایر عملیات مربوط به کالا:

| <b>-</b> A710FC | گوشی سامسونگ گلکسی (                         | אע        |
|-----------------|----------------------------------------------|-----------|
| -               | م العات قابل فرمث                            | Eni       |
|                 | طایعات غیر قابل فروش<br>ضایعات غیر قابل فروش | - CO      |
|                 | ضايعات قابل فروش                             | معدار     |
|                 | محصول تولیدی<br>معرف                         | واحد كالا |
|                 | مصرحی<br>مغایرت (موجودی انبار بیشتر است)     | مبلغ      |
|                 | مغایرت (موجودی انبار کمتر است)               | تاريخ     |
|                 |                                              | تەضىحات   |
|                 |                                              |           |
|                 |                                              |           |

دربخش کالا وخدمات بخشی به اسم سایر عملیات مربوط به کالا وجود دارد که بسیار کاربردی است

مواردی مانند معرفی کالاهای ضایعاتی ، مصرفی ، تولیدی و مغایرت را در این قسمت میتوانید وارد کنید. ضایعات : کالاهایی که بنا به هر دلیلی از بین میرود (ضایعات ضرر محسوب میشود) محصول تولیدی : کالایی که در مجموعه از مواد دیگر تولید میشود . مصرفی : کالایی که توسط خود مجموعه استفاده میشود چه در تولید و چه غیر تولید ( مصرفی به عنوان خرج و ماهیت ضرر دارد ) مغایرت : بنا به هر دلیلی اگر موجودی انبار با سیستم تفاوت داشت باید با استفاده از مغایرت آن را مساوی

وبرابر کنید.

راهنمای استفاده از نرم افزار در رستوران ، فست فود ، یا تولیدیها: یک گروه به اسم مواد اولیه تعریف کنید و یک گروه به اسم محصولات ؛ و مواد اولیه را در بخش اول مواد اولیه خریداری شده را با فاکتور خرید به سیستم وارد کنید و محصولات فروش رفته را با فاکتور فروش ثبت کنید. آخر هر هفته یا روز یا ماه مقدار مواد اولیه ای را که در جریان کار مصرف شده است در بخش سایر عملیات مربوط به کالا به عنوان مصرفی وارد کنید ومقدار محصول در آمدوس رفته را با فاکتور فروش محصول تولیدی وارد کنید از آنجا که فروش محصول در آمدرست و مصرف شده است در بخش سایر عملیات محصول تولیدی وارد کنید. از آنجا که فروش محصول در آمد(سود) است و مصرف مده را نیز به عنوان میست در نتیجه سود و زیان و موجودی انبار و میزان فروش شما به درستی محاسبه میشود.

گزارشات دیگری نظیر گزارشات فروش ، خرید ، کمبود کالا ، سود زیان کالا و... در سیستم وجود دارد که توضیح آنها از عهده این کتابچه خارج است به نرم افزار رجوع کنید.

اشخاص و شركت ها (طرف حسابها)

اشخاص ، شرکت ها و تمام طرف حسابهای حقیقی و حقوقی که از آنها خرید دارید یا به آنها کالا و خدماتی را ارائه میدهید یا ادارات دولتی نظیر مخابرات و شرکت گاز و آب و غیره و هرچیزی که دریافت و پرداختی در سیستم شما دارد باید به سیستم معرفی شود. برای معرفی ، از معرفی اشخاص و شرکت ها در بخش خرید و فروش استفاده کنید .

| تصوير               |   | نام (شرکت 1                              |
|---------------------|---|------------------------------------------|
|                     |   | کد 2<br>گروه                             |
|                     |   | فعال 🛛                                   |
|                     |   | توطيعات 2                                |
|                     |   |                                          |
|                     |   |                                          |
|                     |   |                                          |
|                     |   | وضعیت عمومی اطلاعات مالیاتی اطلاعات تماس |
|                     |   |                                          |
|                     |   | وضعيت اوليه ابيحساب                      |
|                     | 0 |                                          |
|                     | 0 |                                          |
|                     |   | ناریخ اخرین نسویه مشتری                  |
|                     |   |                                          |
|                     |   |                                          |
| دریافت 🔻 🧇 پرداخت 🔻 | ~ | 🗾 صورت وضعیت                             |

گروه : مواردی مانند خریدار ، فروشنده ، ویزیتور ، ادارات دولتی که برای دسته بندی طرف حسابهای خود از آنها استفاده می کنید و می توانید گروه دلخواه خود را نیز اضافه کنید.

وضعیت اولیه : وضعیت اولیه طرف حساب را باید مشخص کنید که در سه حالت بدهکار ، بستانکار ، یا بیحساب می تواند باشد که در دوحالت اول باید مقدار بدهکاری یا بستانکاری آنها را نیز وارد کنید. \* (دقت داشته باشید که اگر می خواهید فاکتورها یا دریافت و پرداخت های قبلی آنها را وارد کنید، در ابتدای کار باید وضعیت اولیه بیحساب باشد) دکمه دریافت : برای دریافت وجه ، چک ، قسط یا هر نوع دریافتی دیگری از طرف حساب به کاری میرود دکمه پرداخت : برای پرداخت وجه ، چک ، قسط یا هر نوع پرداخت دیگری از طرف حساب به کاری میرود مورت وضعیت : گزارشی می باشد که در آن تمام فعالیت های طرف حساب از جمله دریافتی ها و پرداختی ها آن مشخص است .

فرم وارد کردن پارامتر های گزارش صورت وضعیت :

| ×                                       |                          |                          | کردش مالد هشتریان         |
|-----------------------------------------|--------------------------|--------------------------|---------------------------|
|                                         |                          | •                        | مشتری مشتری 1             |
| 2 🗉                                     | 🔽 هفته پنجم              | 🔻 ماه مرداد              | بازه زمانی<br>هفته        |
|                                         |                          | لویه مشتری               | 📃 از تاريخ آخرين تس       |
| 3                                       |                          |                          | 모 تاريخ                   |
| <b>Y</b>                                |                          |                          | 🗹 شماره                   |
|                                         |                          |                          | 🗹 مربوط به                |
|                                         |                          |                          | 🗹 توضيحات                 |
|                                         |                          |                          | 모 بدهکار                  |
|                                         |                          |                          | 🗹 بستانکار                |
|                                         |                          |                          | 🗹 مانده                   |
|                                         |                          |                          |                           |
| ں انھایش به صورت لیست اف <mark>ر</mark> | نمایش به صورت لیست عمودی | نمایش به صورت گزارش افقی | نمایش به صورت گزارش عمودی |

د نام گزارشی که قرار است اعمال شود.

2.مانند خیلی از گزارشات یک بازه زمانی دارد که می توانید مشخص کنید این گزارش از داده های چه بازه ای باشد . یک روز خاص ، هفته ، ماه ، یا هر بازه دلخواه دیگر. 3.در این قسمت میتوانید ستونهایی که می خواهید نمایش داده شود را مشخص کنید. 4.نوع نمایش فاکتور میباشد که در لیست نمایش داده شود یا گزارش به صورت عمودی یا افقی باشد.

# نمونه گزارش نمایش داده شده :

|                                                                                   |                | _         |           |         | 2               | مشترى 1 | ، مشتریار 1    | گردش مالے            |  |  |  |
|-----------------------------------------------------------------------------------|----------------|-----------|-----------|---------|-----------------|---------|----------------|----------------------|--|--|--|
| ن گزارش مربوط به همه الملاعك موجود ميباتند 3 لع تاريخ توليد :20:16 95/05/12 20:16 |                |           |           |         |                 |         |                |                      |  |  |  |
|                                                                                   | مائده          | بستانكان  | بد هکان   | توضيحات | 5 مربوط به      | شماره   | تاريخ          | رديف                 |  |  |  |
|                                                                                   | بد 20,000      |           | 20,000    |         | فاكتور فروش     | 2       | 00:00 95/05/10 | 1                    |  |  |  |
|                                                                                   | بد 170,000     |           | 150,000   |         | فاكتور فروش     | 1       | 19:51 95/05/12 | 2                    |  |  |  |
|                                                                                   | بد 150,000     | 20,000    |           |         | دریافت کارتی    | 1       | 19:51 95/05/12 | 3                    |  |  |  |
|                                                                                   | بد 1,000,000   |           | 850,000   |         | فاكتور فروش     | 3       | 19:51 95/05/12 | 4                    |  |  |  |
|                                                                                   | بد 950,000     | 50,000    |           |         | نقد های دریافتی | 1       | 19:51 95/05/12 | 5                    |  |  |  |
|                                                                                   | ېد 150,000     | 800,000   |           |         | چک دریافتی      | 1       | 19:52 95/05/12 | 6                    |  |  |  |
|                                                                                   | يدهكار 150,000 | 6 870,000 | 1,020,000 |         |                 |         | های گزارش:6    | جمع بندی : تحداد سطر |  |  |  |

عنوان گزارش در این قسمت می آید : مثلا گزارش گردش مالی مشتری.

2. اگر گزارش مربوط به آیتم خاصی باشد در این قسمت ذکر میشود : مثلا مشتری یک.
 3. در این قسمت بازه گزارش مشخص میشود یعنی این گزارش مربوط به چه تاریخی تا چه تاریخی میباشد.
 4. تاریخ تولید یا روزی که گزارش گرفته شده است.

5. ستون مربوط به، مشخص میکند که این سطر مربوط به کدام بخش است مثلا بخش فاکتور و ستون شماره ، شماره ، شماره فاکتور را مشخص میکند که با این مشخصات میتوان به آن سند رجوع کرد یعنی رفتن به لیست فاکتور ها و جستجوی ان شماره.

در این قسمت وضعیت نهایی طرف حساب از لحاظ بدهکار یا بستانکاری مشخص میگردد.

«برای مشاهده لیست مشتریان از بخش خرید و فروش در داشبورد گزینه لیست اشخاص را انتخاب کنید»

### خريد و فروش

بعد از معرفی کالا و طرف حسابها برای افزایش انبار از فاکتور خرید و کاهش آن از فاکتور فروش استفاده میشود فاکتور فروش علاوه برکاهش موجودی انبار،طرف حساب را نیز بدهکار میکند بر عکس فاکتورخرید

در داشبورد از بخش خرید و فروش ، فاکتور فروش را انتخاب کنید

| × 23 |                  |                          |                                |           |      |       |     |                   |                                              |          |                 |                            | فاكتور فروش                  | داشيورد         |
|------|------------------|--------------------------|--------------------------------|-----------|------|-------|-----|-------------------|----------------------------------------------|----------|-----------------|----------------------------|------------------------------|-----------------|
|      | للاعات [11       | ننی سابر اط              | 🗣 [] درياف                     | 6         | 1 .  | مشترى | 1   | 5 مشترى:          | 1                                            | فاكتور:  | شماره           | د کونس 1                   | زبرگروه کا                   | ₹ دە            |
| نو   | جمع              | تخفيف%                   | فى                             | واحد      |      | تعداد |     | بامر کالا         | j                                            |          | 7 ردي.          | 2 🔍 🖬                      |                              |                 |
|      | 11,250,000       | 0.0                      | 11,250,000                     | عدد       | ¥    | 1     | *   | للكسـىA5A510FD    | ىسونگ گ                                      | سام      | 1 🗙             | 2                          | P.                           |                 |
|      | 1,000            | 0.0                      | 1,000                          | عد 8      | ×    | 1     | *   | لكىسى S7G930      | ىسونگ گ                                      | سام      | 2 🗙             | کوشنی <b>کو</b><br>سامسونگ | سونک<br>سري                  | سام<br>گلک      |
|      | 23,000,000       | 0.0                      | 11,500,000                     | عدد       | ×    | 2     | *   | P8 Dua            | ی SIM ا                                      | هواو     | 3 🗙             | گلکسی A710FD               | A7G93                        | ISFD            |
|      | 118,000,000      | 0.0                      | 5,900,000                      | عدد       | ×    | 20    | 9 🔳 | P8 Lite Dua       | ی SIM ا                                      | هواو     | 4 ×             |                            |                              | H               |
|      | 6,690,000        | 0.0                      | 6,690,000                      | عدد       | ×    | 1     | *   | Honor 5>          | ی KIW )                                      | هواو     | 5 🗙             | یہ امیں ونگر               | K10 Dual                     | البحما          |
|      |                  |                          |                                |           |      |       |     | گلکسی<br>A5A510FD | SIN<br>5,590,<br>نعايش جزنيات<br>نعايش حاسات | ,000     |                 |                            |                              |                 |
| 15   | 8,941,000        | )                        | جمع                            |           |      | 0     |     | 0 تخفيف           |                                              |          | افزوده          | گلکسی<br>S7G930FD          | ویر ایش کالا<br>کالای جدید   | 000             |
| F    | ساير عملياتها 10 | خيره نقد<br>-کارت<br>چاپ | ذخيره <sup>ذ</sup><br>کارت چاپ | چاپ<br>F7 | کارت | نقد   | F5  | ں جدید F2 حذف 5   | ويرايش                                       | چاپ<br>ا | ذخيرہ نقد<br>6= | هواوی P8 Dual<br>SIM       | تارہ کردن<br>P8 Lite<br>Dual | هواوی<br>SIM    |
| i    |                  |                          |                                |           |      |       |     |                   |                                              |          |                 | جام شد 10                  | ش به درستی ان                | 📀 عمليات ويرايا |

 گروه کالا : برای نمایش کالاهای یک گروه خاص برروی ان گروه کلیک کنید
 جستجو : برای جستجو بر اساس نام یا کد یا بارکد می توانید از این قسمت استفاده کنید
 جستجو : در این بخش لیست کالاها نمایش داده میشود که فعال میباشد و اگر موجودی یک کالا منفی باشد در صورتی کالا : در این بخش لیست کالاها نمایش داده میشود که فعال میباشد و اگر موجودی یک کالا منفی باشد برروی یک کالا نمایش داده میشود که تیک "فروش با موجودی منفی" در تنظیمات فعال شده باشد. با کلیک برروی یک کالا آن کالا در فاکتور قرار میگرد.

4. منوی کالا: با کلیک راست بر روی کالا منویی ظاهر می شود که میتوانید از آن برای ویر ایش یک کالا ، اضافه کردن کالای جدید ، و حالت نمایش لیست که میتواند به صورت ساده آنطور که در تصویر بالا آمده است باشد یا به صورت نمایش جزئیات .(به صورت زیر)

| مقدار     | قيمت فروش     | قيمت خريد     | نامر                   | شماره       |
|-----------|---------------|---------------|------------------------|-------------|
| برابر با: | برابر با: 🛛 🛛 | برابر با: 🛛 🕅 | حاوى: 🗸                | برابر با: ⊽ |
| 11.00-    | 5,900,000     | 5,000,000.00  | هواوی P8 Lite Dual SIM | 9 <         |
| 6.00      | 11,250,000    | 10,000,000.00 | سامسونگ گلکسیA5A510FD  | 4           |
| 29.00     | 20,250,000    | 19,000,000.00 | سامسونگ گلکسی S7G930FD | 6           |
| 17.00     | 6,690,000     | 5,300,000.00  | هواوی Honor 5X KIW     | 7           |

5. شماره فاکتور میباشد که بعد از ذخیره شدن توسط سیستم به آن داده میشود و قابل تغییر نیست . 6. اگر طرف حساب جدید است نام مشتری یا طرف حساب را در این قسمت وارد کنید نرم افزار بعد از ذخیره آن را به لیست مشتریان شما اضافه میکند. برای انتخاب یک طرف حساب که قبلا در سیستم ثبت شده است بر روی دکمه ... کنار این کادرکلیک کنید. برای اضافه کردن یک طرف حساب جدید بر روی دکمه + کلیک کنید.

7.ستونهای فاکتور : ستونها را نشان میدهد . ستونهایی مانند توضیحات آیتمی و تخفیف آیتمی که میتوان در تنظیمات فاکتور آنها را فعال یا غیر فعال کرد . تخفیف آیتمی اگر کوچکتر از 100 باشد به صورت درصدی محاسبه میشود و اگر بزرگتر از 100 باشد مقدار آن لحاظ میشود. 8. رنگ قرمز قسمت فی : اگر در قسمت فی فروش، قیمتی کمتر از قیمت خرید وارد شود به صورت قرمز در می آید و به شما اخطار میدهد. 9. رنگ زرد قسمت تعداد : اگر مقدار وارد شده بیشتر از موجودی کالا باشد به رنگ زرد درمی آید. 10.نوار وضعیت : وضعیت آخرین عملیات انجام شده را نشان میدهد. 11.در این بخش سه دکمه وجود دارد که اولی ... برای مرتب کردن اندازه ستون ها است و همچنین رفتن به سبد کالا به کار میرود.

دکمه "دریافتی" برای مشاهده دریافتی ها یا پرداختی های فاکتور میباشد که قابل اصلاح و حذف و اضافه میباشد

|                                       |        |            |                     |          |                |           | رداخت | 😚 دريافت پ | *  |
|---------------------------------------|--------|------------|---------------------|----------|----------------|-----------|-------|------------|----|
| ويرايش                                | حذف F5 | مبلغ       |                     | تاريخ    |                | نوع       |       | شماره      |    |
| 2                                     | X      | 5,890,000  |                     | 08:1 ب.ظ | 4:58 1395/05/1 | دریافتی 3 | نقد د | 1          | ٩  |
| 2                                     | X      | 1,000,000  |                     | 08:1 ب.ظ | 5:06 1395/05/1 | ت کارتی 3 | درياف | 1          |    |
| 2                                     | X      | 39,000,000 |                     | 08:1 ب.ظ | 5:25 1395/05/1 | دريافتى 3 | چک    | 1          |    |
| ريافتى 40,890,000 باقيماندە 5,000,000 |        |            |                     |          | بلغ دريا       | م         |       |            |    |
| 45,89                                 | 0,000  | تمع        | <mark>&gt; 0</mark> |          | تخفيف          | 0         |       | نزوده      | اف |

دكمه ساير اطلاعات ، اطلاعات بيشترى را از فاكتور به شما نشان ميدهد.

| •                                                                                                    | 3 گروه    |       | <b>1</b> 395 , | چهارشنبه , 13 , مرداد / 05 | 🚺 تاريخ                 |
|----------------------------------------------------------------------------------------------------|-----------|-------|----------------|----------------------------|-------------------------|
| 🗖 تسویه شده                                                                                                    | 4         |       | <b>1395</b> ,  | جهارشنبه , 13 , مرداد / 05 | 2يخ تسويه               |
| بدهكار 158,941,000                                                                                                    | عیت مشتری | 7وض   | 0.0            | 0.0 🚺 افزوده               | 5 تخفيف                 |
|                                                                                                    | میزان سود |       |                |                            | <sub>8</sub> سريال      |
|                                                                                                    |           |       |                |                            | توضيحات                 |
|                                                                                                    | 10 پيوسـت |       |                |                            | شما <mark>رہ</mark> سند |
| 0                                                                                                    | =% 膏      | 0.0   | Χ              |                            | 1 بازاریاب              |
| <ul> <li>Image: A set of the set of the</li></ul> | % 🚖       | 0.0 + | •              |                            | ونوع قيمت               |
|                                                                                                    |           |       |                | قیمت خرید میانگین          |                         |
|                                                                                                    |           |       |                | قيمت فروش                  |                         |
|                                                                                                    |           |       |                | قيمت روى كالا              |                         |
|                                                                                                    |           |       |                | آخرين قيمت خريد            |                         |
|                                                                                                    |           |       |                | قيمت فروش سومر             |                         |

تاريخ ايجاد فاكتور : تاريخى كه ميخواهيم فاكتور براى آن ثبت شود.
 تاريخى كه فاكتور بايد تسويه شود.
 تاريخى كه فاكتور بايد تسويه شود.
 گروه فاكتور كه مى توانيد گروه دلخواه خود را مشخص كنيد مثلا براى رستوران مواردى مثل "بيرون بر" يا داخل سالن يا براى فروشگاه آنلاين مواردى مانند در حال ارسال و ارسال شده ميتواند باشد
 تيك تسويه كه اكثر ران فروشگاه آنلاين مواردى مانند در حال ارسال و ارسال شده ميتواند باشد
 تيك تسويه كه اكثر ران مواردى مثل "بيرون ار "يا داخل سالن يا براى رستوران مواردى مثل "بيرون بر" يا داخل سالن يا براى فروشگاه آنلاين مواردى مانند در حال ارسال و ارسال شده ميتواند باشد
 تيك تسويه كه اگر تيك بخورد آن فاكتور در فاكتور هاى تسويه نشده نمى آيد.
 تويف به صورت درصدى بر كل فاكتور
 تويف به صورت در مدى ماند وارد ميشود ومقدار پيش فرض آن در تنظيمات قابل

مقدار دهی میباشد.

وضعیت مشتریی که انتخاب شده است.

8. سربال فاکتور که یک شماره ترتیبی است که به فاکتور داده میشود که تعداد آن مشخص باشد.
9. میزان سود : که میزان سود فاکتور را در لحظه نشان میدهد .

10. پیوست: میتوانید شماره فاکتور در دنیای واقعی یا هر پیوست دیگری را به فاکتور اضافه کنید. 11. بازاریاب : می توانید نام بازاریاب و مقدار درصدی یا ثابت پورسانت بازاریاب را در این قسمت مشخص کنید.

12.نوع قیمت : برای اعمال قیمت های فروش خاص و تنظیم قیمت فروش در فاکتور به کار میرود ، مثلا میخواهید یک فاکتور را با 20 درصد سود به فروش برسانید می توانید قیمت خرید + 20 درصد را انتخاب کنید و با کیلک بر روی دکمه (تیک) قیمت را اعمال کنید .

فاکتور خرید : چنانکه قبلا توضیح داده شد فاکتور خرید نیز مانند فاکتور فروش میباشد با این تفاوت که فاکتور خرید موجودی انبار را افزایش و باعث افزایش بستانکاری مشتری میشود.

لیست فاکتور ها : برای لیست گیری ، مشاهده ، ویرایش ، حذف فاکتور هایی که قبلا ثبت شده است از لیست فاکتور استفاده میشود – در داشبورد از بخش خرید و فروش "لیست فاکتور ها" را انتخاب کنید

|         |                                               | 2 نوع همه              | 2           |                  | 14        | : پنجشـنبه, | 1395 مرداد        | -         |        | بازه روز |        |     |
|---------|-----------------------------------------------|------------------------|-------------|------------------|-----------|-------------|-------------------|-----------|--------|----------|--------|-----|
| ئىد     | جستجو برای 🚔 40 تا پیدا شد                    |                        |             |                  |           |             |                   |           |        |          |        |     |
|         | برای گروهبندی ستونها، ستونی را به اینجا بکشید |                        |             |                  |           |             |                   |           |        |          |        |     |
| نوع     | مبلغ باقيمانده                                | مبلغ دریافتی / پرداختی | ميزان سود   | مبلغ قابل يرداخت | نام مشتری | کد مشتری    | تاريخ ک           |           | سريال  | شماره    | ويرايش | ,   |
| حاوف: ۷ | برابر با: 🔽                                   | برابر با: 🗸            | برابر با: 🔽 | برابر با: 🔻      | حاوف: 🔽   | رابر با: 🔽  | , <b>V</b>        | برابر با: | براب 🔽 | براب 🔽   |        |     |
| خريد    | 44,200,000                                    | 0                      | 0           | 44,200,000       | مشتری 1   |             | کید               | 5/05/14   | 1      | 7        | 2      |     |
| فروش    | 0                                             | 11,490,000             | 1,890,000   | 11,490,000       | مشترى 1   |             | حاب هيه فاكتورها  | 5/05/14   | 7      | 8        | 2      |     |
| فروش    | 0                                             | 18,190,000             | 2,390,000   | 18,190,000       | مشترى 1   |             | Readonly All      | 5/05/14   | 6      | 6        | 2      | ٥ [ |
| فروش    | 5,900,000                                     | 0                      | 900,000     | 5,900,000        | مشترى 1   |             | هات بار کد        | 5/05/14   | 5      | 5        | 1      |     |
| فروش    | 0                                             | 4,190,000              | 590,000     | 4,190,000        | مشتری 1   |             | internet second   | 5/05/14   | 4      | 4        | 2      |     |
| فروش    | 30,090,000                                    | 0                      | 3,390,000   | 30,090,000       | مشترى 1   |             | الدارد بهیت محدوق | 5/05/14   | 3      | 3        | 1      |     |
|         | 80,190,000                                    | 33,870,000             | 9,160,000   | 114,060,000      |           |             | اندازه بهينه نسيت |           |        |          | 4      | 4 ) |
| -       |                                               |                        |             |                  |           |             |                   |           |        |          |        |     |
|         |                                               | 🔻 F7 جاپ 🕞             | حديد F2 ▼   | • 🕂 F5           | 🗙 حذف i   | بستن        | دریافت 👻 🗸        | <b>\</b>  |        |          |        |     |

- بازه یا محدوده ای که میخواهیم لیست گیری از آن محدوده باشد.
- د. نوع : که میتوان لیست گیری را بر اساس نوع خاصبی از فاکتور انجام داد.
  - حداکثر تعداد آیتمی که نمایش داده شود در لیست را مشخص میکند.
    - جمع ستونها را در این قسمت میتوانید ببینید.
- 5. منوی کلیک راست بر روی لیست : گزینه کپی بر ای کپی کردن یک فاکتور و ایجاد یک فاکتور جدید شبیه همان استفاده میشود. اگر خواستید یک فاکتور جدید شبیه یک فاکتوری که قبلا ایجاد شده است ایجاد کنید از این گزینه استفاده کنید .

سود و زيان

سود = جمع فروش – جمع خرید – هزینه ها به عنوان یک مثال ساده اگر شما به مقدار یک میلیون از یک کالا خرید داشته باشید و آن را به مبلغ یک میلیون و پانصد هزار بفروشید و در این مدت هزینه های شما صد هزار باشد میزان سود شما چهارصد هزار خواهد شد . پس سود وزیان در خرید وفروش (معامله) معنا میشود . در نرم افزار ربوت گزارشات زیادی برای گرفتن سود و زیان وجود دارد ، در فاکتور فروش سود به ازای هر فاکتور محاسبه میشود پس با جمع سودهای

فاکنور می توانید میزان سود ناخالص خود را بدانید. برای این موضوع می توانید از لیست فاکنور ها ستون سود یا از گزارش "سود و زیان براساس فاکنور" در بخش گزارشات خرید و فروش در داشبورد استفاده کنید یا اگر سود و زیان به ازای کالا را می خواهید از گزاش "سود و زیان کالا" در بخش کالا و خدمات استفاده کنید و برای فهمیدن سود و زیان واقعی از بخش دریافت و پرداخت گزارش سود و زیان واقعی را انتخاب کنید

| جمع   | فى    | واحد |   | تعداد |   | نامر کالا     | رديف |   |
|-------|-------|------|---|-------|---|---------------|------|---|
| 2,800 | 1,400 | عدد  | * | 2     | * | هدست شارپ     | 1    | × |
| 2,400 | 800   | عدد  | * | 3     | * | کابل یو اس بی | 2    | X |

مثلا فاکتور بالا را در نظر بگیرد قیمت خرید میانگین هدست 1000 و قیمت خرید میانگین کابل 600 میباشد در نتیجه سود فاکتور از ایتم اول 2 \* 400 و سود ایتم دوم 3\*200 میباشد که جمع سود فاکتور 1400 میباشد.

البته توجه داشته باشيد كه تخفيف از سود كم ميشود.

!! نکته مهم : در نرم افزار اگر موجودی یک کالا منفی نباشد در محاسبه سود از قیمت خرید میانگین آن کالا استفاده میشود و اگرموجودی منفی باشد از آخرین قیمت خرید و اگر آن هم صفر باشد از قیمت خرید اولیه استفاده میشود.

#### دریافت و یرداخت

دریافت و پرداخت باعث افز ایش یا کاهش موجودی صندوق یا حساب میشود و همچنین بر روی بدهکاری و بستانکاری طرف حساب تاثیر میگذارد. صندوق : با مقدار موجودی نقد نشان داده میشود – نقدهای دریافتی باعث افز ایش و نقد پرداختی باعث کاهش آن میشود. و ساب : با مقدار موجودی بانک نمایش داده میشود – چک های پرداختی وصول شده باعث کاهش آن میشود و واریزو برداشت شرکا بر موجودی حسابها تاثیر میگذارد. می توانید دریافت و پرداخت را در فاکتور یا به صورت مستقل در بخش دریافت و پرداخت از داشبور داخری دهید و یا آنگونه که قبلا توضیح داده شد میتوان از گزارش صورت وضعیت مشتری برای مشاهده تمام دریافت و پرداخت ای مشاهده تمام

ثبت دریافت نقد به صورت مستقل

برای این کار از بخش خرید و فروش در داشبورد گزینه نقدهای دریافتی یا نقدهای پرداختی را انتخاب کنید تا لیست آنها برای شما باز شود برروی دکمه جدید درپایین صفحه کلیک کنید تا فرم زیر نمایش داده شود:

|                   |                                         | ا فروشنده                        |
|-------------------|-----------------------------------------|----------------------------------|
|                   | مرداد / 1395 , 05 / مرداد / 21 , م<br>0 | تاريخ ينجشنيه<br>مبلغ<br>توضيحات |
| ¥ لغز F4 🛃 جاب F7 | جيد F2 جنيد F2                          | F5 لیست 🖌 حدت E3                 |

1. طرف حسابی که قصد دریافت نقد از او را دارید در این قسمت وارد کنید. 2. در این بخش اطلاعات دریافت نظیر مبلغ و توضحیات را وارد کنید. 3.دکمه هایی که در همه فرمها موجود است نظیر ذخیره / لغو / جدید / حذف و چاپ.

ثبت چک دریافتی به صورت مستقل

برای ثبت یا تغییروضعیت یا لیست گیری از چک ها در داشبورد از بخش حساب و چک استفاده میشود برای ثبت چکهای دریافتی در این بخش برروی گزینه چکهای دریافتی کلیک کنید وسپس دکمه جدید را کلیک کنید :

|                 |            |   |                 |                     | مشتری                      | 1   |      |
|-----------------|------------|---|-----------------|---------------------|----------------------------|-----|------|
|                 |            | 0 |                 |                     | مبلغ                       | 2   |      |
|                 |            |   |                 | حامل                | بانک<br>دروجه              | -   |      |
|                 |            |   |                 |                     | نام صاحب حساب              |     |      |
|                 |            | - | داد / 1395 , 05 | ينجشـنبه , 21 , مره | سمارہ حساب<br>تاریخ صدورچک |     |      |
|                 |            | - | داد / 05 , 1395 | پنجشـنبه , 21 , مره | تاريخ سررسيد               |     |      |
|                 |            | T |                 | دریافتی             | آخرين وضعيت                | 3   |      |
|                 |            |   |                 |                     | توضيحات                    | -   |      |
|                 |            |   |                 |                     |                            |     |      |
| لغو F4 🖨 جاب F7 | نخيره F3 💥 |   | F2 3359 🕂       | 🛛 F 5 🛶 🗙           | ل تجبين وحنجيت             | 4 ≪ | ليست |

1. نام طرف حسابی که چک را از او گرفته اید را انتخاب کنید

2.اطلاعات چک نظیر مبلغ چک ، بانک ، تاریخ سررسید و سریال چک
3.اخرین وضعیت چک را مشص میکند چک در ابتدا وضعیت دریافتی دارد.
4. دکمه وضعیت : برای تعیین وضعیت چک و تغییر وضعیت آن به کار میرود . وضعیت چک میتواند
۳. دریافتی" ، "نقد شده" ، "باطل شده" ، "برگشتی" ، "واگذار به شخص" ، "واگذار به بانک" و...
هنگام ثبت چک دریافتی مشتری به همان مقدار بستانکارمیشود و هنگام برگشت چک بر عکس میشود و موقع

### قسط بندى به صورت مستقل

برای قسط بندی علاوه بربخش دریافت وپرداخت+ فاکتور از طریق بخش دریافت و پرداخت در داشبورد هم میتوانید اقدام کنید و برروی گزینه قسط کایک کنید.

| ، ماہ ، ترکیبی | است . روز | امكان پدير | ،صورت | فسط بندی به سه |
|----------------|-----------|------------|-------|----------------|
|                |           |            |       |                |

|                | مشتری 1                                | 1 مشتری                 |
|----------------|----------------------------------------|-------------------------|
|                | 50,000                                 | مبلغ                    |
|                | اينجتندبه , 21 , مرداد / 1395 , 1395 🔹 | تاريخ شروع<br>دوره      |
|                | 6                                      | طول دوره<br>تعداد اقساط |
|                | 0                                      | افساط برداختی           |
|                |                                        | تسويه                   |
|                |                                        |                         |
|                |                                        |                         |
| 🗴 🗗 🚽 🕹 🖉 🖉    | جيد F3 فخيره F3 🚽                      | 👔 ليست اقساط [ 🛃 حذف 5  |
| چاپ نائرچه قسط |                                        |                         |

- مشترى يا طرف حساب را كه قسط بندى براى او انجام ميشود.
- دوره: که میتواند بر اساس ماه یا روز یا ترکیبی و دلخواه باشد. اگر ماه انتخاب شود طول دوره بر اساس ماه میباشد مثلا یک ماه یک قسط یا دو ماه یک قسط و اگر روز انتخاب شود طول دوره بر اساس روز است مثلا 20 روز یک قسط یا 40 روز یک قسط. مثلا عکس فوق بیانگر هرماه یک قسط به مدت شش ماه میباشد یعنی شش قسط
  - چاپ سربرگ قسط و دفترچه اقساط که میتوانید آن را چاپ و برش دهید.
  - 4. لیست اقساط : بعد از ثبت قسط میتوانید لیست اقساط آن را در این قسمت مشاهده کنید و کار دریافت برگه های قسط را انجام دهید.

هزینه و درآمد به هر فعالیتی بجز فاکتور خرید که طی آن شما به یک طرف حساب، مبلغی را پرداخت میکنید هزینه گفته میشود وبه هر فعالیتی بجز فاکتور فروش که طی آن شما از یک طرف حساب (مشتری ، شخص یا شرکت) مبلغی را دریافت می کنید درآمد گفته میشود چون خرید و فروش با فاکتور انجام می گیرد از جمله هزینه ها میتوان به هزینه شارژ (یعنی برق و گاز و آب و.. اشاره کرد) ، کرایه ، حقوق پرسنل ، از جمله درآمد میتوان به فروش ضایعات ، حمل بار ، .... اشاره کرد

گروه بندی هزینه ها و درآمدها : قبل از ثبت هزینه یا درآمد باید هزینه های خود را دسته بندی کنید برای این کار از بخش هزینه و درآمد در داشبورد گزینه " گروه بندی هزینه ها و درآمدها " را انتخاب تا فرم زیر باز شود :

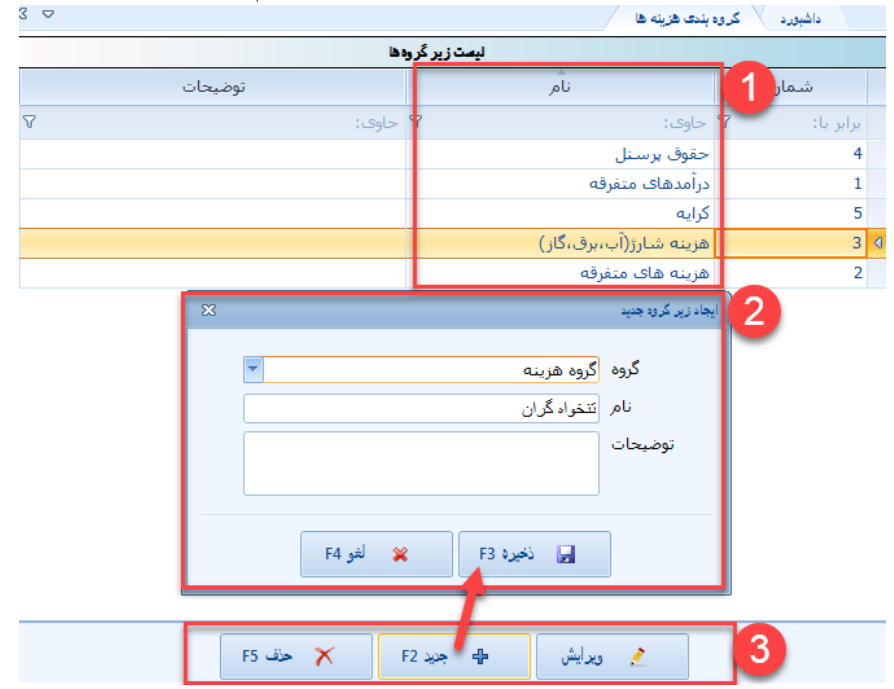

1. گروههای هزینه ای که قبلا تعریف شده 2.فرم ایجاد گروه جدید که با کلیک بر روی دکمه "جدید" ایجاد میشود و در بخش گروه میتوانید ماهیت آن از لحاظ درآمد(دریافت) یا هزینه(پرداخت) بودن را مشخص کنید . 3. دکمه های عملیاتی برای ویرایش و حذف و اضافه کردن یک هزینه یا درآمد ثبت و پرداخت هزینه ها : بعد از دسته بندی هزینه ها و درآمدها برای وارد کردن یک هزینه یا درآمد از داشبورد و بخش هزینه و درآمد گزینه "مدیریت هزینه ها" یا "مدیریت درآمدها" را انتخاب کنید لیستی برای شما ظاهر میشود که میتوانید از درآمدها و هزینه های قبلی لیست بگیرید و آنها را ببینید یا جستجو کنید برای اضافه کردن یک مورد جدید برروی دکمه جدید در پایین لیست کلیک کنید تا فرم ثبت هزینه یا درآمد به شکل زیر برای شما باز شود .

مثلا قبض برقی برای شما آمده است و میخواهید آن را به صورت فیش پرداخت کنید به صورت زیر عمل میکنید

|                 | اره برق                        | 1 يرداخت به اد             |
|-----------------|--------------------------------|----------------------------|
|                 | ىزىنە شارژ(آب،برق،گاز) 💌       | زير گروه 🛯                 |
|                 | 50,000                         | مبلغ                       |
|                 | 50,000 مرداد / 1395 مرداد / 20 | مبغ پرداخت شده<br>تاريخ ــ |
|                 | لى فين شماره 548745            | توضيحات                    |
| L               |                                |                            |
| لغو F4 🍓 چاپ F7 | حف F3 جد F2 خيه F3             | 🗙 پرداخت فیڈی 🚽 🖌 بستن     |
| غ حذف F5 ويرايش | تارىخ مىلا                     | 5 شمارہ نوع                |
|                 | 06:07:56 1395 ب.ظ              | ک 1 فیش پرداختی 05/20/     |

- پرداخت به : در این قسمت نام طرف حساب ( سازمان ، شرکت ، شخص ) که باید هزینه به او پرداخت شود مشخص میشود. (برای معرفی طرف حساب در داشبورد از بخش خرید وفروش گزینه معرفی اشخاص و شرکتها رجوع کنید )
- زیرگروه : همان زیرگروه هایی که در قسمت قبلی معرفی کردید که در اینجا "هزینه شارژ" انتخاب شده است
  - اطلاعات هزینه : نظیر مبلغ هزینه ، تاریخ و توضیحات میباشد.
  - 4. دکمه های عملیاتی که دکمه پرداخت بعد از ثبت هزینه فعال میشود و میتوانید نحوه پرداخت هزینه را مشخص کنید و اگر هزینه ای ثبت شود ولی پرداخت نشود جزء هزینه های تسویه نشده میباشد و شما بدهکار می مانید ، همچنین دکمه چاپ برای چاپ رسید هزینه میباشد
  - 5. در لیست پایین اگر پرداختیی برای هزینه ثبت شده باشد لیست میشود که در مثال فوق کل مبلغ هزینه با یک فیش پرداخت شده است میتوانید ان را حذف یا اصلاح کنید

از بخش هزینه و درآمد برای ثبت حقوق پرسنل و دریافتی و پرداختی های آنها نیز میتوانید استفاده کنید. برای این کار کافی است که تمام پرسنل را در بخش معرفی اشخاص و شرکت های موجود در داشبود در گروه پرسنل وارد کنید و سپس یک گروه هزینه به اسم حقوق پرسنل تعریف کنید و حقوق هر شخص و نحوه پرداخت آن را به صورتی که در بالا توضیح داده شود وارد کنید.

در بخش گزارشات موجود در داشبود و همچنین از طریق لیست هزینه ها که قبلا ذکر شد میتوانید از میزان هزینه های هر بخش و یا یک محدوده زمانی خاص گزارش تهیه کنید.

**گزارشات ( طراحی ، حسابداری )** ظاهرتمام گزارشات ، فاکتورها ، رسیدها را میتوانید به دلخواه خود تغییر دهید. برای این کار به مسیر برنامه یعنی درایو Designer.exe تا بروید و فایل Designer.exe را اجرا کنید تا برنامه طراحی باز شود الگوهای طراحی فاکتور ، رسید ، گزارشات در شاخه Prints در همین مسیر قرار دارد این فایل ها را با برنامه قبلی (دیزاینر باز کنید و هر قسمتی را که خواستید تغییر دهید)

گزارشات زیادی در سیستم وجود دارد از جمله گزارشات ویژه حسابداری نظیر ترازنامه ، تراز ازمایشی ، گردش سرمایه و ... همچنین گزارشات کاربردی دیگری که توضیح آنها از حوصله این کتابچه خارج است برای توضیحات بیشتر به فیلم آموزشی مراجعه کنید

سخن پایانی نرم افزار حسابداری ربوت به سادترین شکل ممکن با جدیدترین ابزار و تکنولوژی توسط افراد خبره طراحی شده است و از لحاظ امکانات هیچ کمبودی ندارد. برای دریافت نسخه جدید نرم افزار و دفترچه راهنمای جدید می توانید به سایت شرکت رجوع کنید.

(جدول مقایسه نسخه)